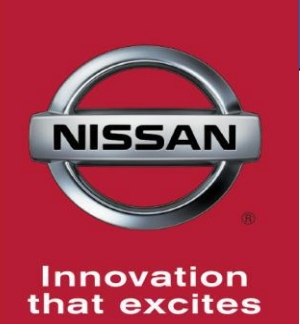

# **QUALITY ACTION**

# Audio Visual (AV) Control Unit Screen

Reference: PC741 Date: June 10, 2020

ILJ

CAMPAIGN

BULLETIN

Attention: Dealer Principal, Sales, Service & Parts Managers

| REVISED June 10, 2020<br>Please discard earlier versions of this bulletin.                                                                                                    |                         |                      |                                  |                        |
|----------------------------------------------------------------------------------------------------|-------------------------|----------------------|----------------------------------|------------------------|
| <ul> <li>The announcement from June 4, 2020 has been revised to include the following:</li> <li>Nissan continues to work with our supplier to accelerate part availability</li> <li>A manual ordering process has been established for order priority</li> </ul> |                         |                      |                                  |                        |
| Affected<br>Models/Years:                                                                                                    | Affected<br>Population: | Dealer<br>Inventory: | SERVICE COMM<br>Activation date: | Stop Sale<br>In Effect |
| MY2020 Titan (A61)                                                                                                    | NA                      | 1,389                | May 19, 2020                     | YFS                    |

#### \*\*\*\*\*Dealer Announcement\*\*\*\*

Nissan is committed to a high level of customer service and satisfaction. Occasionally, this commitment requires Nissan to place certain vehicles on temporary Quality Assurance (QA) Hold to ensure that these vehicles, as delivered to our customers, meet our exacting standards and our customers' expectations.

Nissan is now escalating this temporary hold to a quality action, which requires replacement of the A/V Control Units on 1,389 specific MY2020 Titan vehicles before they are sold and delivered. Due to a supplier issue that has since been resolved, the audio/IT screen on the head unit of the subject vehicles may delaminate.

### \*\*\*\*\*What Dealers Should Do\*\*\*\*\*

- 1. Verify if vehicles are affected by this quality hold using Service Comm or DBS National Service History – Open Campaign I.D. PC741
  - New vehicles in dealer inventory can also be identified by using DBS (Sales-> Vehicle Inventory, and filter by Open Campaign).
    - Refer to NPSB 15-460 for additional information
  - Some vehicles may still be in transit. Please continue to check newly arriving inventory for QA Hold applicability.
- 2. Please **do not drive**, **sell**, **loan**, **or trade** the specific MY2020 Titan vehicles in dealer inventory subject to this Quality Action. Instructions for replacing the A/V Control Unit are included with this announcement.

### 3. Parts ordering instructions:

- Do not place a parts order for vehicles affected by this quality action
  - For VINs subject to PC741, use the attached order form to obtain parts
  - Orders must be accompanied by a buyers order for the affected VIN
  - Parts will be released in the order they are received; subject to availability

- Currently, we only have a limited supply of 25915-9FV2D.
- Parts managers will receive a weekly update on Friday for parts in the queue that have not been released.
- Service parts for **retailed** vehicles requiring repairs can be ordered normally. These parts are currently subject to back order and will be released as parts become available.
  - Do not place service part orders for VINs subject to PC741

Thank you for your prompt attention to this matter.

\*\*\* Scroll down for Sold Unit Order Form and Repair Instructions \*\*\*

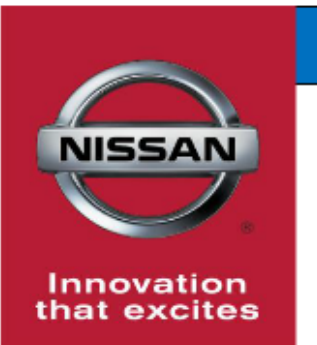

# QUALITY ACTION

### | BULLETIN Audio Visual (AV) Control Unit Screen

Reference: PC741 Date: June 10, 2020

CAMPAIGN

Attention: Dealer Principal, Sales, Service & Parts Managers

PC741 Sold Unit Parts Order From

| PC741 Sold Unit Par      | ts Order Form | Date: |              |
|--------------------------|---------------|-------|--------------|
| Contact E-mail           |               |       | Dealer Code: |
| Contact Name:            |               |       |              |
| VIN                      |               |       |              |
| Please Select            | 25915-9FV2D   |       |              |
| Required part            | 2591A-9FV0D   |       |              |
| Customer First<br>Name   |               |       |              |
| Customer Last<br>Name    |               |       |              |
| Repair Order<br>Number   |               |       |              |
| Vehicle Delivery<br>Date |               |       |              |

#### Submit the part order form to:

#### campaignannouncements@nissan-usa.com

- 1. Orders will be placed at 2 P.M. central time M-F.
- 2. Attach a copy of the buyer's order to their Email.
- 3. PC741 applicability will be confirmed.
- 4. Order forms received for VINs not affected by PC741or orders submitted without a buyers order will be deleted.

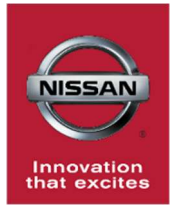

# PC741 - 2020 - TITAN AUDIO UNIT REPLACEMENT

### SERVICE PROCEDURE:

# **IMPORTANT:** Follow all warnings, cautions, and notes in the Electronic Service Manual (ESM)

### **Repair Overview:**

- A. Read and save the VIN (Pages 1-2)
- B. Read and document current configuration data (Pages 3-5)
- C. Replace the AV control unit (Page 5)
- D. Reprogram the AV control unit (Pages 6-12)
- E. Configure the AV control unit (Pages 13-14)
- F. Write the VIN to the AV control unit (Pages 14-15)

Read and Save VIN

### 1. Connect VI2 to the OBD2 port in the vehicle.

- Open CONSULT III+ (C3+) program
- Turn the ignition ON

| 2. Select <b>Diagnosis (One System).</b><br>(Figure 1) | Connection Status Serial No. VI 2324913 MI - Select VI/MI Application Setting Sub mode | Status               | Diagnosis Menu<br>Diagnosis (On<br>Diagnosis (All<br>Constraints of the second<br>Re/programmi<br>Immobilizer<br>Maintenance | e System)<br>Systems)<br>ng, Configuration |
|--------------------------------------------------------|----------------------------------------------------------------------------------------|----------------------|----------------------------------------------------------------------------------------------------|--------------------------------------------|
|                                                        | Figure 1                                                                               |                      |                                                                                                    |                                            |
|                                                        | NISSAN/INFINITI/DATS                                                                   | UN                   |                                                                                                    |                                            |
|                                                        | Priority                                                                               | All system           | s 🔻                                                                                                    |                                            |
|                                                        | ENGINE                                                                                 | TRANSMISSION         | BAC                                                                                                    | UIU                                        |
|                                                        | ABS                                                                                    | MULTI AV             | SUB METER                                                                                                    | AUTO SLIDE DOOR                            |
|                                                        | METER/M&A                                                                              | EHS/PKB              | CONVERTIBLE ROOF                                                                                                    | PRECRASH SEATBELT                          |
| 3. Select <b>MULTI AV.</b> (Figure 2)                  | ВСМ                                                                                    | MOTOR CONTROL        | HEAD LAMP LEVELIZER                                                                                                    | AUTO DRIVE POS.                            |
|                                                        | AIR BAG                                                                                | EPS/DAST 3           | e-4WD                                                                                                    | ALL MODE AWD/4WD                           |
|                                                        | ICC/ADAS                                                                               | IPDM E/R             | LASER/RADAR                                                                                                    | DIFF LOCK                                  |
|                                                        | HVAC                                                                                   | AIR PRESSURE MONITOR | INTELLIGENT KEY                                                                                                    | 4WAS(MAIN)/RAS/HICAS                       |
|                                                        | Sort : Default Setting                                                                 | . •                  |                                                                                                    | 1/6                                        |
|                                                        |                                                                                        | Figu                 | re 2                                                                                                    |                                            |

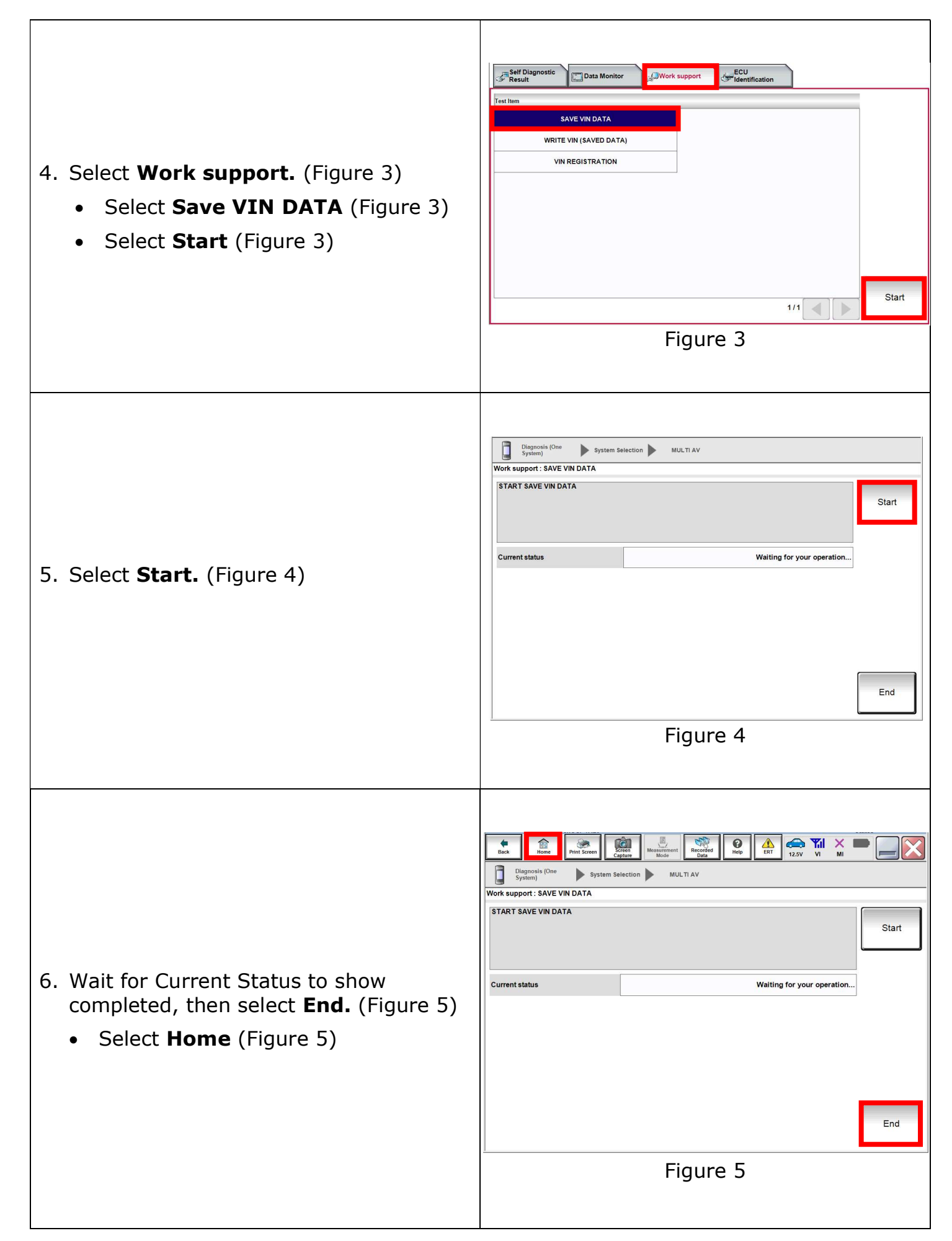

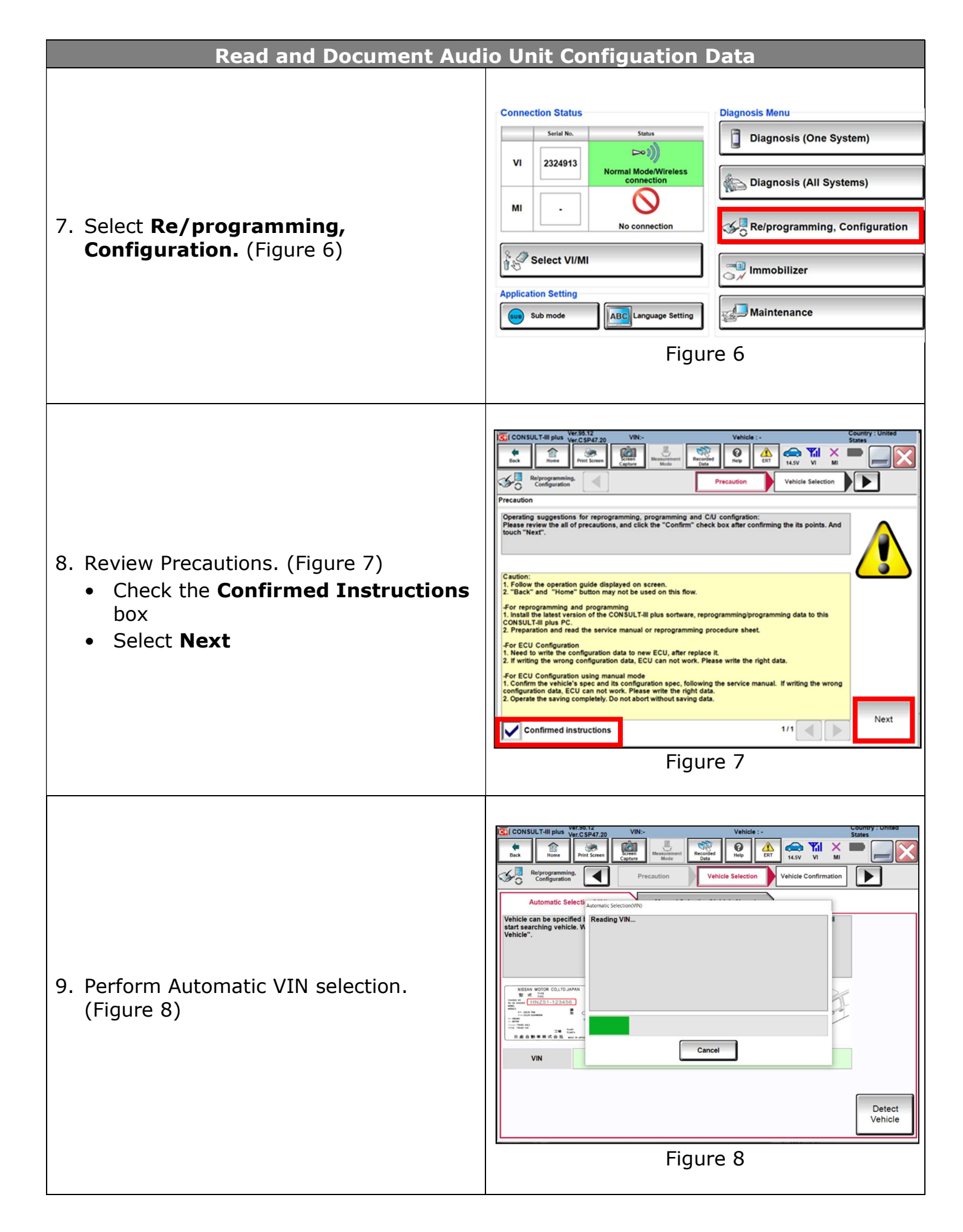

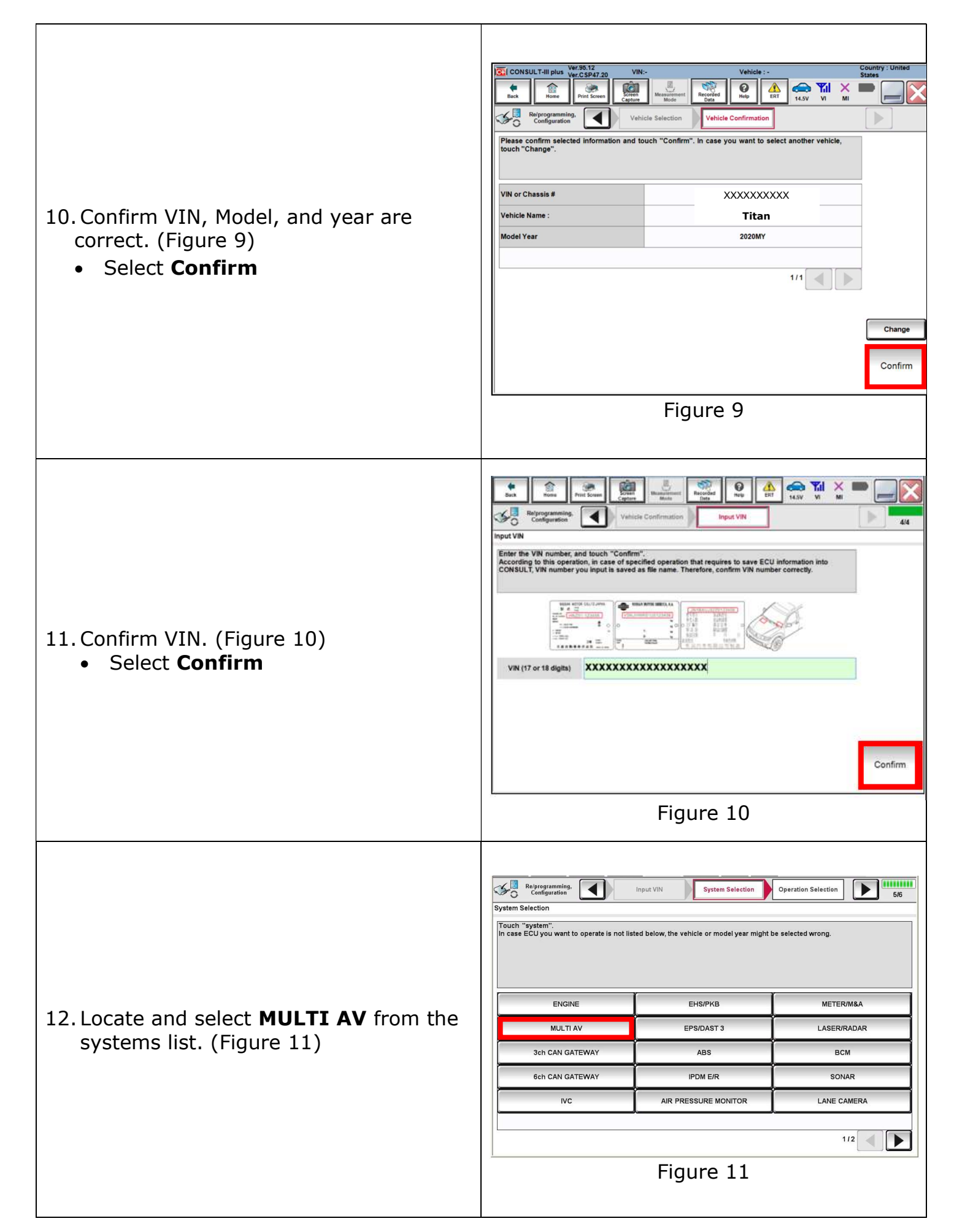

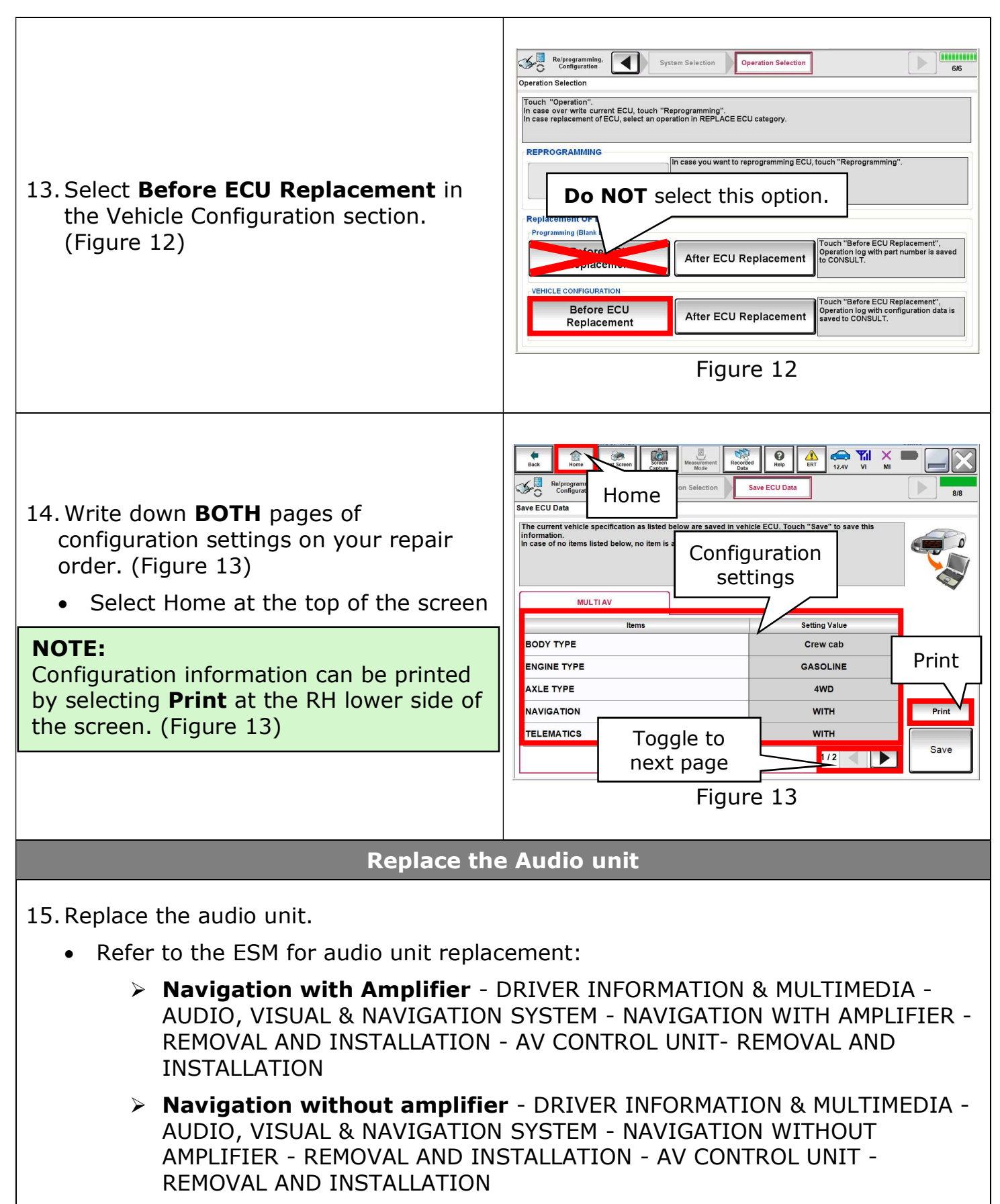

Display audio - DRIVER INFORMATION & MULTIMEDIA - AUDIO, VISUAL
 & NAVIGATION SYSTEM - DISPLAY AUDIO - REMOVAL AND INSTALLATION
 - AV CONTROL UNIT - REMOVAL AND INSTALLATION

| Program Net                                                                                                    | w Audio Unit                                                                                                    |
|----------------------------------------------------------------------------------------------------|----------------------------------------------------------------------------------------------------|
| 16. Select <b>Re/programming,</b><br><b>Configuration.</b> (Figure 14)                                                                  | Connection Status       Diagnosis Menu         VI       2324913       Normal Mode/Wireless         MI       Organization       Image: Diagnosis (All Systems)         No connection       Image: Re/programming, Configuration         Vi/ 2324913       No connection         No connection       Image: Re/programming, Configuration         Vi/ Configuration       Image: Re/programming, Configuration         Vi/ Configuration       Image: Re/programming, Configuration         Vi/ Configuration       Image: Re/programming, Configuration         Vi/ Configuration       Image: Re/programming, Configuration         Vi/ Configuration       Image: Re/programming, Configuration         Vi/ Configuration       Image: Re/programming, Configuration         Vi/ Configuration       Image: Re/programming, Configuration         Vi/ Configuration       Image: Re/programming, Configuration         Vi/ Configuration       Image: Re/programming, Configuration         Vi/ Configuration       Image: Re/programming, Configuration         Vi/ Configuration       Image: Re/programming, Configuration         Vi/ Configuration       Image: Re/programming, Configuration         Vi/ Configuration       Image: Re/programming, Configuration         Vi/ Configuration       Image: Re/programming, Configuration                                                                                                    |
| <ul> <li>17. Review Precaution. (Figure 15)</li> <li>Check the <b>Confirmed Instructions</b> box</li> <li>Select <b>Next</b></li> </ul> | <complex-block>         Consult-rai pie       Weight of the configuration of the configuration of</complex-block> |
| 18. Perform Automatic VIN selection.<br>(Figure 16)                                                                                     | <complex-block><complex-block></complex-block></complex-block>                                                                                                    |

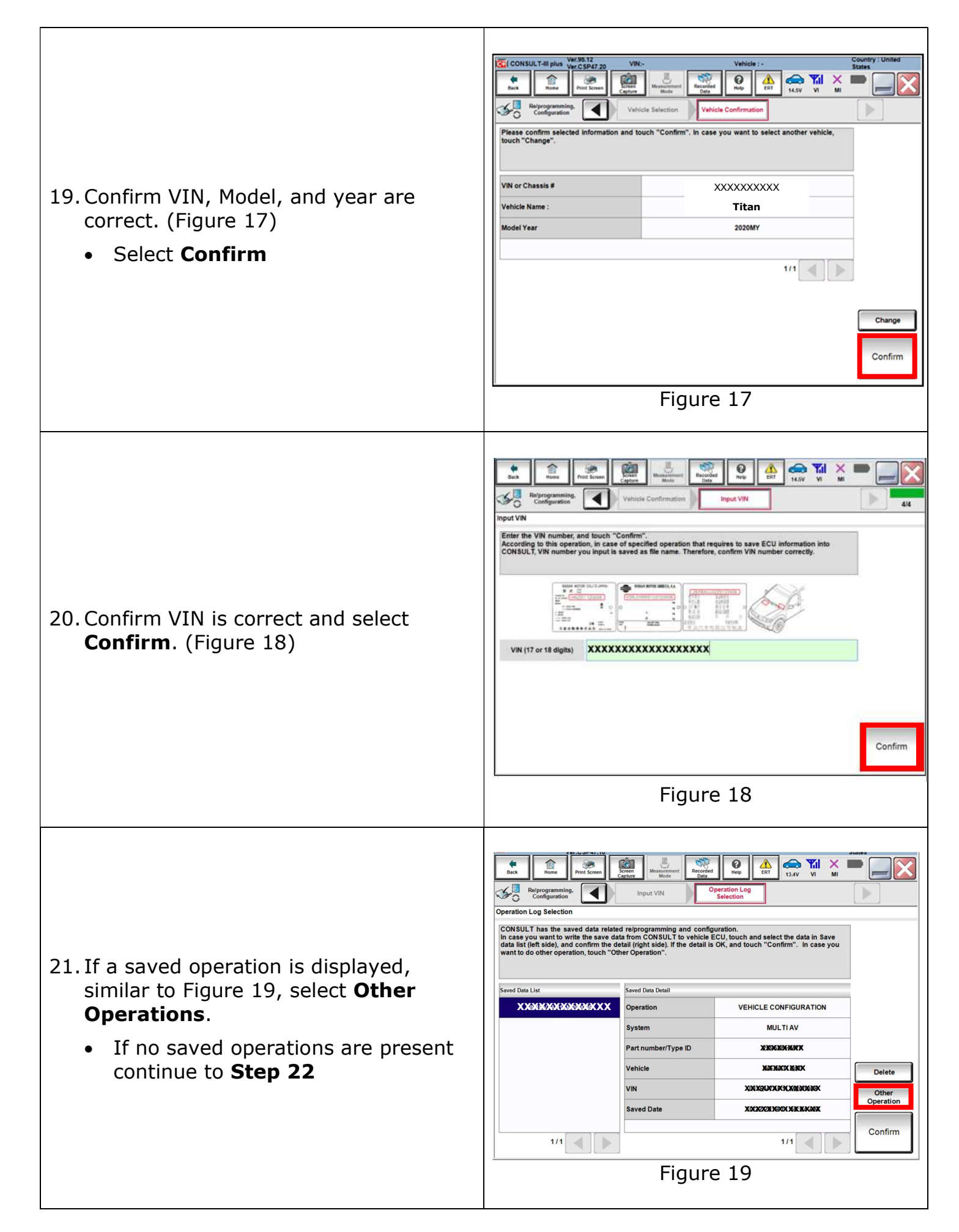

| 22. Locate and select <b>MULTI AV</b> from the systems list. (Figure 20)                             | Encoder Segregaraming       Input VIN       System Selection       Operation Selection         Touch "system".       Incuch "system".       Incuch "system".       Incuch "system".         In case ECU you want to operate is not listed below, the vehicle or model year might be selected wrong.       Incuch "system".         In case ECU you want to operate is not listed below, the vehicle or model year might be selected wrong.       Incuch "system".         In case ECU you want to operate is not listed below, the vehicle or model year might be selected wrong.       Incuch "system".         In case ECU you want to operate is not listed below, the vehicle or model year might be selected wrong.       Incuch "system".         In case ECU you want to operate is not listed below, the vehicle or model year might be selected wrong.       Incuch "system".         In case ECU you want to operate is not listed below, the vehicle or model year might be selected wrong.       Incuch "system".         In case ECU you want to operate is not listed below, the vehicle or model year might be selected wrong.       Incuch "system".         In case ECU you want to operate is not listed below, the vehicle or model year might be selected wrong.       Incuch "system".         In case ECU you want to operate is not listed below, the vehicle or model year might be selected wrong.       Incuch "system".         In case ECU you want to operate is not listed below, the vehicle or model year might be selected wrong.       Incuch want to operate year winduce year winduce year winduce year windu                                                                                                    |
|----------------------------------------------------------------------------------------------------|----------------------------------------------------------------------------------------------------|
| 23. Select <b>After ECU Replacement</b> under<br>the Programming (Blank ECU) section.<br>(Figure 21) | Representation       System Selection         Operation Selection       Image: Configuration of the selection         Th case over write current ECU, touch "Reprogramming".<br>In case replacement of ECU, select an operation in REPLACE ECU category.         Reprogramming       Image: Configuration of the selection         Reprogramming       Image: Configuration of the selection of the selection o |
| 24. Select <b>Next</b> after reading precaution.<br>(Figure 22)                                      | Reprogramming.       Operation Selection       Precaution (Blank ECU)       Bit         Precaution (Blank ECU)       Precaution before starting programming workflow. Read following precaution completely, and touch       Image: Complexity of the start released programming data to CONSULT.         In case (CU) has been already replaced without using this guidance function at first, some operation may be additionally needed.       Image: Complexity of the start released programming, DO NOT continue this operat         In case you want to perform Reprogramming, DO NOT continue this operat       Image: Complexity of the start released programming, DO NOT continue this operat         In case you want to perform Reprogramming, DO NOT continue this operat       Image: Complexity of the start released programming, DO NOT continue this operat         In case you want to perform Reprogramming, DO NOT continue this operat       Image: Complexity of the start released programming, DO NOT continue this operat         In case you want to perform Reprogramming, DO NOT continue this operat       Image: Complexity of the start released programming, DO NOT continue the start released programming, DO NOT continue the start released programming, DO NOT continue the start released programming, DO NOT continue the start released programming the start released programming, DO NOT continue the start released programming the start released programming, DO NOT continue the start released programming the start released programming, DO NOT continue the start released programming, DO NOT continue the start released programming, DO NOT continue the start released programmer released to the start released to the start released to the start released to the start released                                                                                                    |

| 25. Select <b>Manual Selection</b> . (Figure 23)                                                                                                    | Reforgramming Precaution (Blank<br>Confirmation of Replace ECU<br>Select an operation from the following list.<br>Touch "EPC linked" or "Manual selection".                                                                                                    |
|----------------------------------------------------------------------------------------------------|----------------------------------------------------------------------------------------------------|
| <ul> <li>26. Read both pages of precautions using the arrows to toggle pages. (Figure 24)</li> <li>Check the <b>Confirmed Instructions</b> box</li> <li>Select <b>Next</b></li> </ul> | <complex-block><complex-block><complex-block><complex-block><complex-block><complex-block><complex-block><complex-block><complex-block><complex-block></complex-block></complex-block></complex-block></complex-block></complex-block></complex-block></complex-block></complex-block></complex-block></complex-block> |

27. Review **Table A** below. Locate the applicable **Rom Data ID** for the vehicle you are working on.

Table A

| Model                  | Bose System         | Speaker count | Sunroof | ROM Data ID |
|------------------------|---------------------|---------------|---------|-------------|
| 2020 Titan<br>King cab | Base                | 6 speaker     | Without | 283C2 9FV1A |
|                        | Fender<br>subwoofer | 10 speaker    | Without | 283C2 9FV3A |
| 2020 Titan<br>Crew cab | Base                | 6 speaker     | Without | 283C2 9FV2A |
|                        | Fender<br>subwoofer | 12 speaker    | Without | 283C2 9FV3A |
|                        | Fender<br>subwoofer | 12 speaker    | With    | 283C2 9FV4A |

| 28. Select the appropriate <b>Rom Data ID</b><br>obtained in Table A on Step 27 and<br>select <b>Next.</b> (Figure 25) | Precaution       Precaution       Select Program Data       Confirm Vehicle<br>Condition       Image: Confirm Vehicle       Image: Confirm Vehicle       Image: Confire Vehicle       Image: Confire Vehicle |
|----------------------------------------------------------------------------------------------------|----------------------------------------------------------------------------------------------------|
| 29. Confirm the information is correct for<br>the vehicle you are working on and<br>select <b>Next</b> . (Figure 26)   | Webrogramming<br>Configuration       Precaution       Select Program Data       Image: Configuration       Image: Configuration       Ima                         |
| 30. Follow the on screen instructions and select <b>Next</b> . (Figure 27)                                             | Performanting       Select Program Data       Confirm Vehicle<br>Condition       12/12         Confirm Vehicle Condition       Image: Confirm Vehicle Condition       12/12         Operate according to the following procedures.       Image: Confirm Vehicle Condition       Image: Confirm Vehicle Condition         Image: Confirm Vehicle Condition       Image: Confirm Vehicle Condition       Image: Confirm Vehicle Condition       Image: Confirm Vehicle Condition         Image: Confirm Vehicle Condition       Image: Confirm Vehicle Condition       Image: Confirm Vehicle Condition       Image: Confirm Vehicle Condition         Image: Confirm Vehicle Condition       Image: Confirm Vehicle Condition       Image: Confirm Vehicle Condition       Image: Confirm Vehicle Condition         Image: Confirm Vehicle Condition       Image: Confirm Vehicle Condition       Image: Confirm Vehicle Condition       Image: Confirm Vehicle Condition         Image: Confirm Vehicle Condition       Image: Confirm Vehicle Condition       Image: Confirm Vehicle Condition       Image: Confirm Vehicle Condition         Image: Confirm Vehicle Condition       Image: Confirm Vehicle Condition       Image: Confirm Vehicle Condition       Image: Confirm Vehicle Condition         Image: Confirm Vehicle Condition       Image: Confirm Vehicle Condition       Image: Confirm Vehicle Condition       Image: Confirm Vehicle Condition         Image: Confirm Vehicle Condition       Image: Confirm Vehicle Condition                                                 |

| 31. Confirm battery voltage is within the<br>acceptable limits and select <b>Start</b> .<br>(Figure 28)                                                                            | Reprogramming       Select Program Data       Confirm Vehicle<br>Condition       12/12         Confirm Vehicle Condition       Istat       Istat       12/12         Confirm the vehicle condition as listed below, set the vehicle condition correctly.       Three onfirm the vehicle condition is       Istat       Istat         Monitor time       Value       Unit       Julit       Condition       Istat         Monitor time       Value       Unit       Julit       Istat       Istat         BATTERY VOLTAGE       12.1       V       OK       Istat         Internet time       Istat       Istat       Istat                                                                                                    |
|----------------------------------------------------------------------------------------------------|----------------------------------------------------------------------------------------------------|
| <ul> <li>32. Enter your login information and select Submit. (Figure 29)</li> <li>NOTE:<br/>If you do not have your login information, please see your service manager.</li> </ul> | <complex-block><complex-block></complex-block></complex-block>                                                                                                    |
| 33. Wait for data transfer to complete.<br>(Figure 30)                                                                                                    | Reprogramming.<br>Computation       User Authentication       Transfer Data         Transfer data to VI       D0 NOT disconnect VI. Please walt for complete to transfer to VI.         Estimated Time       1min         Transfer data to VI       90%         Transfer data to VI       90%         Transfer data to VI       90%         Transfer data to VI.       90%         Transfer VI.       90%         Transfer VI.to ECU       0%         Transfer VI.to ECU       0%         Transfer Structure       0%         Transfer Structure       0%         Transfer Structure       0%         Transfer Structure       0%         Transfer Structure       0%         Transfer Structure       0%         Transfer Structure       0%         Transfer Structure       0%         Transfer Structure       0%         Transfer Structure       0%         Transfer Structure       0%         Transfer Structure       0%         Transfer Structure       0%         Transfer Structure       0%         Structure       0%         Transfer Structure       0%         Structure       0% |

| 34. Select <b>Next.</b> (Figure 31)                                                                                                    | <complex-block><image/><image/><image/></complex-block>                                                                                                    |
|----------------------------------------------------------------------------------------------------|----------------------------------------------------------------------------------------------------|
| 35. Follow the on-screen instructions for ignition cycling and select <b>Next</b> . (Figure 32)                                            | Image: Section of the following procedures.       Image: Section of the following procedures.         1       Turn ignition switch to the OFF position, and wait for 2 seconds or more.         2       Turn ignition switch from the OFF position to the ON position.         3       Touch "Next" to go to next operation.         Mext"       Next                                                                                                    |
| 36. Follow the on-screen instructions to eras                                                                                              | se DTC's.                                                                                                    |
| <ul> <li>37. Print programming results and attach to repair order. (Figure 33)</li> <li>Select Next to proceed to Configuration</li> </ul> | Print Result/<br>Operation Complete       Print Result/<br>Operation Complete       13/13         Print Result / Operation Complete       13/13         Programming has been completed.<br>Touch "Next" to write vehicle specifications (Configuration data).       Image: Configuration data)         Part number after<br>Reprogbrogramming       283C29FV1A       Print Print         Part number after<br>Reprogbrogramming       283C29FV1A       Print         Vehicle       Att 11TAN       Print         Vin       XXXXXXXXXXXXX       Print         Jate       6/3/2020 19:38:25 AM       Next         Next       Next       Next |

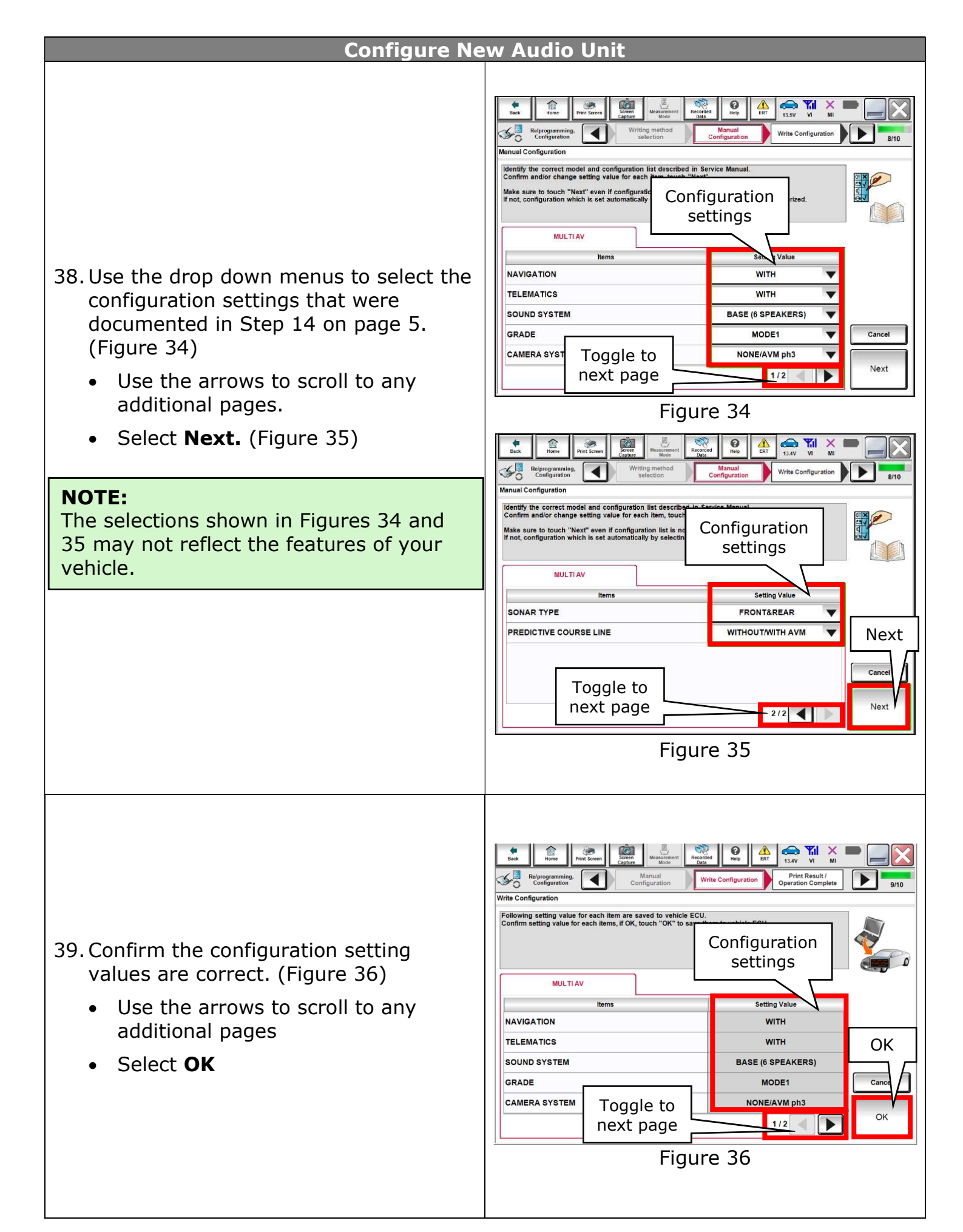

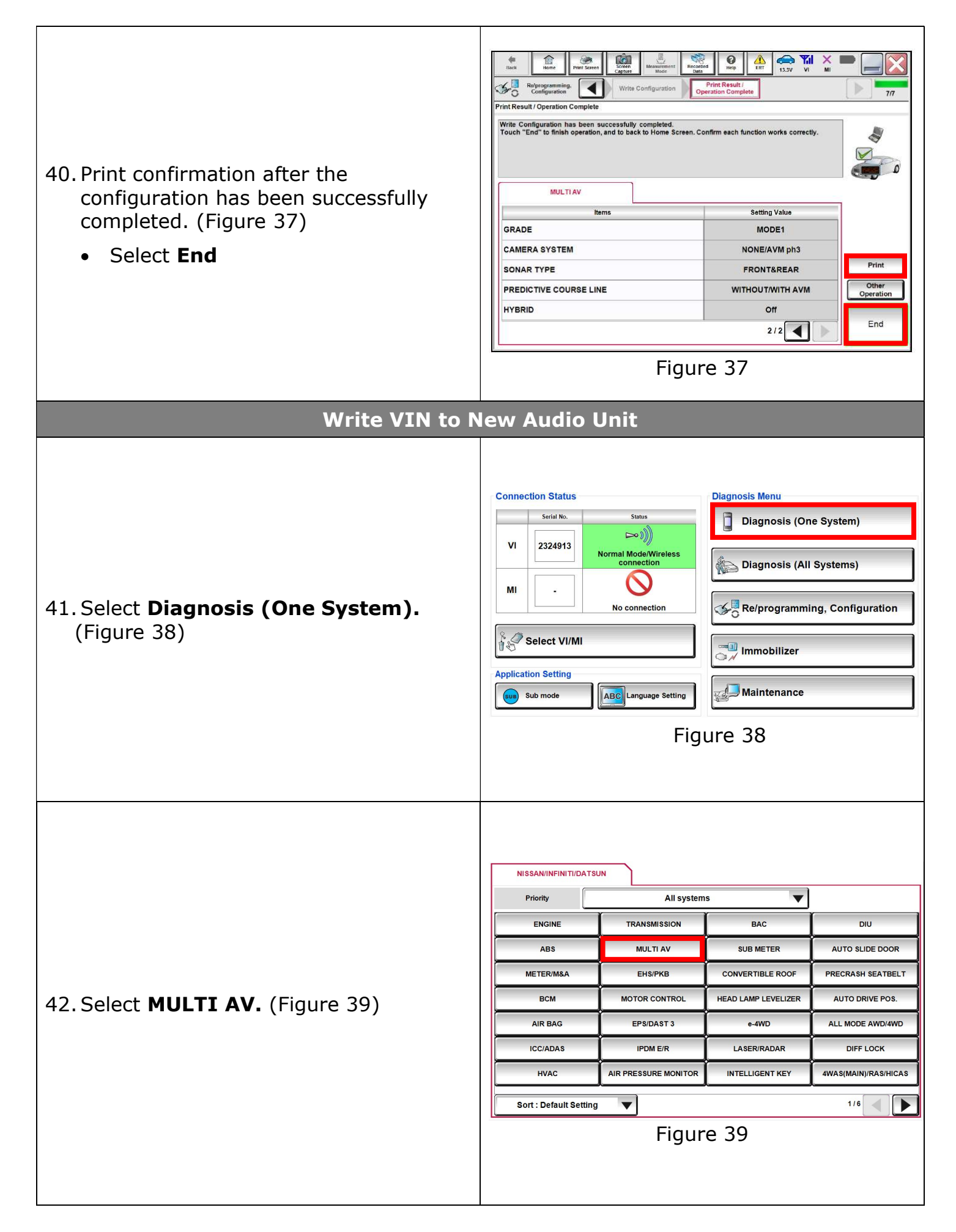

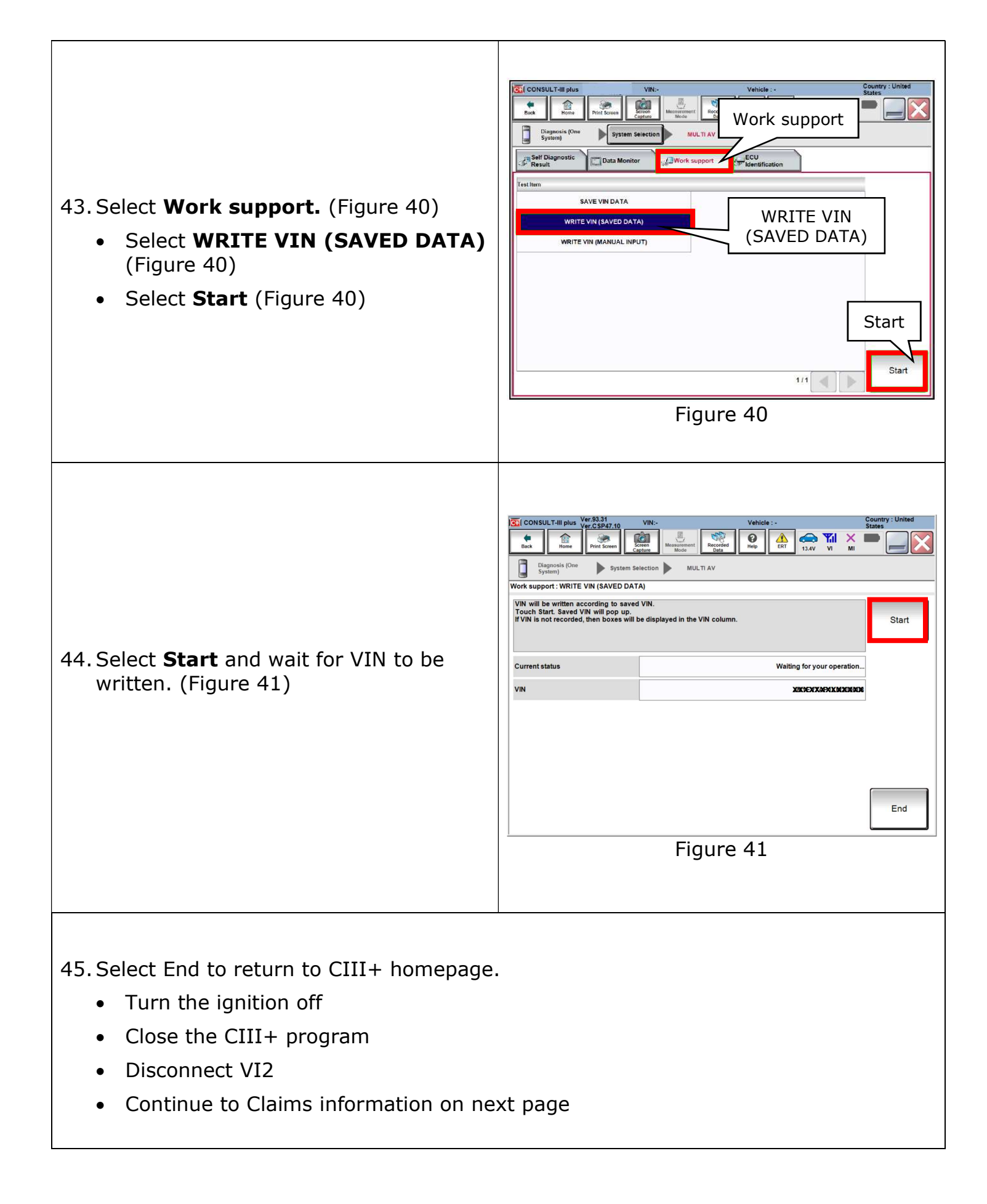

| PARTS INFORMATION:                  |             |          |  |  |
|-------------------------------------|-------------|----------|--|--|
| Description                         | Part #      | Quantity |  |  |
| (Non-Navigation) CONTROL ASSY – AV* | 2591A-9FV0D | 1        |  |  |
| (Navigation) CONTROL ASSY – AV*     | 25915-9FV2D | 1        |  |  |

\*Part number should be selected using the VIN in the parts system.

### **CLAIMS INFORMATION**

### Submit claim using the following claims coding:

## Work Order Line Type: "CM" Campaign

### Campaign: PC741

| Claim Type:        | CN          | 1                    |                               |                             |
|--------------------|-------------|----------------------|-------------------------------|-----------------------------|
| PNC:               | PC741       |                      | NISSAN                        |                             |
| Symptom:           | ZZ          |                      |                               | J.                          |
| Diagnosis:         | 99          |                      | Innovation<br>that excites    |                             |
| Description:       | Op<br>Codes | Flat<br>Rate<br>Time | Parts<br>Required on<br>claim | Expense<br>Code<br>Required |
| Replace audio unit | PC7410      | 1.9 Hr               | YES                           | NO                          |